### **Configuring and troubleshooting IIS (Internet Information Services)** \_ocTony

web servers in enterprise, public-facing SaaS (Software as a Service) environments requires a solid understanding of web server architecture, networking, security, and performance optimization.

Here are some best tips and a test scenario:

## • Best Tips for Configuring and Troubleshooting IIS Web Servers:

- 1. **Stay Updated:** Keep abreast of the latest IIS versions, updates, and security patches to ensure your web servers are running on the most stable and secure configurations.
- 2. **Follow Security Best Practices:** Implement SSL/TLS certificates, configure firewalls, enable secure authentication methods, and regularly audit server logs for suspicious activity to enhance server security.
- 3. **Optimize Performance:** Fine-tune IIS settings, adjust resource allocations (CPU, memory, disk), enable caching mechanisms, and use performance monitoring tools to identify and resolve performance bottlenecks.
- 4. **Backup and Recovery:** Establish regular backup schedules for IIS configurations, websites, and databases. Test backup restoration procedures to ensure quick recovery in case of server failures or data loss.
- 5. **Troubleshooting Techniques:** Develop a systematic approach to troubleshooting issues such as HTTP errors, application crashes, server timeouts, and DNS resolution problems. Use diagnostic tools like Event Viewer, IIS logs, Performance Monitor, and network sniffers for in-depth analysis.
- 6. **Scalability and Load Balancing:** Implement load balancing techniques, distribute web traffic across multiple servers, and configure scalability options to handle varying levels of user demand and ensure high availability.
- 7. **Documentation:** Maintain detailed documentation of server configurations, network topology, security policies, troubleshooting procedures, and performance optimizations for reference and knowledge sharing within the team.

## • Test Scenario for Evaluating IIS Configuration and Troubleshooting Skills:

**Scenario:** You are responsible for managing the IIS web servers in a public-facing SaaS environment. One of the critical web applications hosted on these servers is experiencing intermittent connectivity issues and slow response times, impacting user experience. You need to diagnose and resolve the problem promptly.

#### Test Tasks:

- 1. **Investigate Connectivity Issues:** Use network diagnostic tools to check network connectivity between client devices and the IIS servers. Identify any network bottlenecks, DNS resolution issues, or firewall restrictions causing connectivity problems.
- 2. **Review IIS Logs:** Analyze the IIS server logs to identify HTTP error codes (e.g., 404, 500) related to the slow response times. Look for patterns in error occurrences, timestamp correlations, and client IP addresses to pinpoint potential root causes.
- 3. **Performance Monitoring:** Utilize Performance Monitor (PerfMon) or similar tools to monitor CPU usage, memory utilization, disk I/O, and network throughput on the IIS servers. Look for spikes or sustained high resource consumption during peak usage periods.
- 4. **Check Application Pool Settings:** Verify the configuration settings of the IIS application pools hosting the web applications. Ensure appropriate resource limits, recycling settings, and idle timeout values are configured to optimize application performance.
- 5. **SSL/TLS Configuration:** Validate the SSL/TLS certificate configurations on the IIS servers. Check certificate expiration dates, certificate chain validation, and SSL cipher suites to ensure secure and compliant HTTPS connections.
- 6. **Load Testing:** Perform load testing using tools like Apache JMeter or Microsoft Web Capacity Analysis Tool (WCAT) to simulate concurrent user traffic and assess server scalability, response times, and resource utilization under load conditions.
- 7. **Documentation and Reporting:** Document your findings, troubleshooting steps, and resolutions in a comprehensive report. Include recommendations for optimizing IIS configurations, addressing performance bottlenecks, and enhancing server security.

# • The F5 load balancer can be configured to redirect traffic:

The F5 load balancer can be configured to redirect traffic based on various factors, including

HTTP headers, cookies, URI (Uniform Resource Identifier), and IIS server variables. When setting up a redirect using an IIS server variable with an F5 load balancer, you typically define the condition that triggers the redirect and specify the target URL or server.

Here's an example of how you might configure an F5 load balancer to perform a redirect based on an IIS server variable and the ports typically involved:

#### 1. Define the Redirect Condition:

- Log in to the F5 load balancer's management interface (e.g., BIG-IP Configuration Utility).
- Navigate to the "Local Traffic" or "Virtual Servers" section.
- Create a new iRule or configure an existing iRule that will evaluate the IIS server variable and trigger the redirect. For example: tclCopy code

In this iRule, replace **x-IIS-Variable** with the actual name of the IIS server variable you want to check. Adjust **desired\_value** to match the condition that should trigger the redirect. The **HTTP::redirect** command specifies the target URL for the redirect.

#### 2. Configure the Virtual Server:

- Go to the "Virtual Servers" section and select the virtual server associated with the website or application you want to apply the redirect rule to.
- Associate the iRule you created or modified with the virtual server.

#### 3. Specify Ports:

• Typically, HTTP traffic uses port 80, while HTTPS traffic uses port 443. Ensure that your virtual server is configured to listen on the appropriate ports based on your application's protocol (HTTP or HTTPS).

#### 4. Test the Redirect:

• Test the setup by accessing the website or application through the F5 load balancer with a request that matches the condition specified in the iRule. Verify that the redirect occurs as expected.

In this scenario, the F5 load balancer is acting as a traffic manager, inspecting incoming requests, evaluating the IIS server variable provided in the HTTP header (x-IIS-Variable in the example), and performing a redirect to the specified URL (https://new.example.com in the example) if the condition is met.

# • Setting up scalability and load balancing for web applications

In Azure, setting up scalability and load balancing for web applications involves utilizing Azure Load Balancer and Azure Virtual Machine Scale Sets. These services help distribute incoming traffic across multiple servers (instances) and automatically adjust resources based on demand to ensure high availability and optimal performance. Below are the steps to set up scalability and load balancing in Azure:

#### 1. Create Azure Virtual Machine Scale Sets:

- Sign in to the Azure portal (<u>https://portal.azure.com/</u>).
- Navigate to "Create a resource" > "Compute" > "Virtual machine scale set."
- Configure the basic settings such as resource group, virtual machine scale set name, region, and operating system image.
- Specify instance details like instance count, size, and authentication settings.
- Configure networking settings including virtual network, subnet, and public IP address (if needed).
- Review and create the virtual machine scale set.

#### 2. Configure Autoscaling:

- Within the Azure Virtual Machine Scale Set settings, navigate to "Scaling" > "Scaling options."
- Choose the scaling mode (manual, scheduled, or automatic) based on your requirements.
- For automatic scaling, set up scaling rules based on metrics like CPU utilization, memory usage, or custom metrics.
- Define minimum and maximum instance limits to control scaling behavior.

#### 3. Enable Azure Load Balancer:

- In the Azure portal, navigate to the virtual machine scale set resource you created.
- Under "Settings," select "Networking" > "Add inbound port rule" to open required ports (e.g., HTTP port 80, HTTPS port 443).
- Click on "Load balancing" > "Application Gateway" or "Load balancer" depending on your load balancing needs.
- Configure the load balancer settings such as SKU (Standard or Basic), frontend IP configuration, backend pool (the virtual machine scale set instances), health probes, and load balancing rules (e.g., round-robin or based on session affinity).

#### 4. Health Probes and Monitoring:

• Set up health probes within the load balancer to monitor the health of instances (e.g., HTTP status code, response time).

• Configure alerts and monitoring using Azure Monitor to track metrics related to scalability, performance, and availability.

#### 5. Test Load Balancing and Scalability:

- Deploy your web application or workload to the Azure Virtual Machine Scale Set instances.
- Use load testing tools or simulate traffic to verify that incoming requests are distributed evenly across instances.
- Monitor scaling events and observe how the system dynamically adjusts resources based on workload demand.

#### 6. Optimize and Fine-Tune:

- Review scaling and load balancing metrics regularly to identify opportunities for optimization.
- Adjust scaling rules, instance sizes, load balancing configurations, and health probe settings as needed to improve performance and cost-efficiency.

### • The F5 load balancer can be configured to redirect traffic:

The F5 load balancer can be configured to redirect traffic based on various factors, including HTTP headers, cookies, URI (Uniform Resource Identifier), and IIS server variables. When setting up a redirect using an IIS server variable with an F5 load balancer, you typically define the condition that triggers the redirect and specify the target URL or server.

Here's an example of how you might configure an F5 load balancer to perform a redirect based on an IIS server variable and the ports typically involved:

#### 1. Define the Redirect Condition:

- Log in to the F5 load balancer's management interface (e.g., BIG-IP Configuration Utility).
- Navigate to the "Local Traffic" or "Virtual Servers" section.
- Create a new iRule or configure an existing iRule that will evaluate the IIS server variable and trigger the redirect. For example:

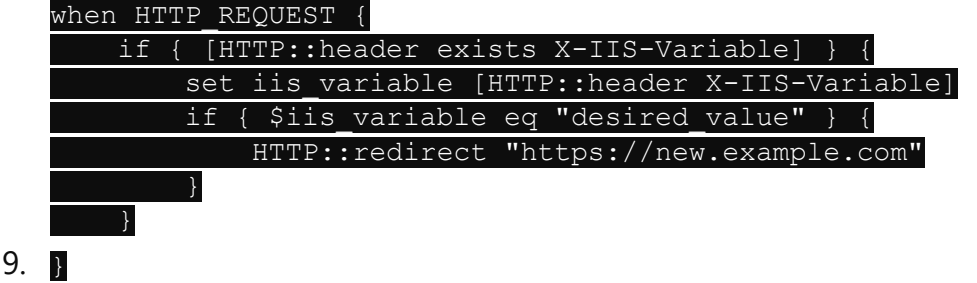

10.

11. In this iRule, replace **x-IIS-Variable** with the actual name of the IIS server variable you want to check. Adjust **desired\_value** to match the condition that should trigger the redirect. The **HTTP::redirect** command specifies the target URL for the redirect.

#### 12. Configure the Virtual Server:

- Go to the "Virtual Servers" section and select the virtual server associated with the website or application you want to apply the redirect rule to.
- Associate the iRule you created or modified with the virtual server.

#### 13. Specify Ports:

• Typically, HTTP traffic uses port 80, while HTTPS traffic uses port 443. Ensure that your virtual server is configured to listen on the appropriate ports based on your application's protocol (HTTP or HTTPS).

#### 14. Test the Redirect:

• Test the setup by accessing the website or application through the F5 load balancer with a request that matches the condition specified in the iRule. Verify that the redirect occurs as expected.

In this scenario, the F5 load balancer is acting as a traffic manager, inspecting incoming requests, evaluating the IIS server variable provided in the HTTP header (x-IIS-Variable in the example), and performing a redirect to the specified URL (https://new.example.com in the example) if the condition is met.

## • ECONOMIC IIS website design in SaaS environment.

Designing an IIS (Internet Information Services) infrastructure for a Software as a Service (SaaS) application requires careful consideration of performance, scalability, reliability, and cost efficiency. Here's a best-practice design that aims to achieve high performance without creating a bottleneck and also focuses on reducing costs where possible:

#### 1. Load Balancing and Scalability:

- Implement an Azure Load Balancer or Azure Application Gateway to distribute incoming traffic across multiple IIS instances. This ensures high availability, fault tolerance, and scalability.
- Use Azure Virtual Machine Scale Sets (VMSS) for IIS instances to automatically scale resources based on demand. Configure scaling rules based on metrics like CPU utilization or request count.
- Consider leveraging Azure CDN (Content Delivery Network) for caching static content closer to users, reducing latency and improving performance.

#### 2. Server Configuration and Optimization:

• Utilize Azure Virtual Machines with appropriate sizing based on workload requirements. Optimize VM configurations for IIS performance, including CPU cores, memory, and disk I/O.

- Enable HTTP/2 and TLS 1.2+ to enhance web server performance and security.
- Implement caching mechanisms at the IIS level (e.g., Output Cache) for static content and frequently accessed data to reduce server load and improve response times.

#### 3. Database Optimization:

- Use Azure SQL Database or Azure Database for PostgreSQL/MySQL as your backend database, depending on your application's needs. These managed database services offer scalability, performance tuning, and high availability features.
- Implement database caching and query optimization techniques to reduce database load and improve application responsiveness.

#### 4. Content Delivery and Edge Caching:

- Utilize Azure CDN or a third-party CDN provider to cache and deliver static assets (images, CSS, JavaScript) globally, reducing the load on your IIS servers and improving content delivery speeds for users worldwide.
- Configure cache control headers and leverage CDN caching policies to control caching behavior based on content freshness and expiration.

#### 5. Monitoring and Optimization:

- Implement Azure Monitor to track performance metrics, monitor resource utilization, and detect performance bottlenecks in real-time. Use insights from monitoring tools to optimize configurations and scale resources efficiently.
- Enable logging and diagnostics in IIS to analyze web server logs, identify issues, and troubleshoot performance-related issues proactively.

#### 6. Cost Optimization Strategies:

- Leverage Azure Reserved Instances for predictable workloads to reduce compute costs. Take advantage of Azure Hybrid Benefit for Windows Server licenses if applicable.
- Optimize resource utilization by right-sizing VM instances based on actual workload demands. Use auto-scaling to scale resources up during peak periods and down during low-demand periods.
- Utilize Azure Cost Management and Billing features to monitor and optimize spending, identify cost-saving opportunities, and set budget alerts.

By following these design principles and leveraging Azure's capabilities effectively, you can build a high-performance and cost-efficient IIS infrastructure for your SaaS application without creating bottlenecks. Regular monitoring, optimization, and leveraging managed services in Azure will help maintain optimal performance and cost-effectiveness over time

## • **CODE** To redirect from default into 2 sites + plus:

hostingstart.html

```
1 <!DOCTYPE html>
  2 <html lang="en">
  3 <head>
  4 <meta charset="UTF-8">
  5 <meta http-equiv="refresh" content="5;url=https://portal.azure.com/">
  6 <title>Website Redirect</title>
  7
 8 </head>
 9 <body>
 10 <a href="https://origence.com" target="_blank">
 11 <font face="Arial">
 12 <img src="https://origence.com/wp-content/uploads/2024/01/primary-logo.svg"</pre>
 13 alt="Work" name="Logo" width="288" height="40" border="0" id="Logo"
 14 style="BORDER-RIGHT: 0px solid; BORDER-TOP: 0px solid; BORDER-LEFT: 0px solid; BORDER-BOTTOM: 0px solid;" tit
 15
 16 <h2>Welcome to cloud websites:</h2>
 17 <!-- Optional message for users who do not support redirects -->
 18 If you don't click then it will be redirect Azure Portal to <h4> https://portal.azure.com/" in 5 seconds <
 19 or
 20 If you want AWS then <a href="https://aws.amazon.com/">click here </a> to go AWS Portal 
 21 or
 22 If you want GCP then <a href="https://cloud.google.com/">click here </a> to go GCP Portal 
 23 </body>
 24 </html>
---- Copy code:
<!DOCTYPE html>
<html lang="en">
<head>
<meta charset="UTF-8">
<meta http-equiv="refresh" content="5;url=https://portal.azure.com/">
<title>Website Redirect</title>
</head>
```

```
<body>
<a href="https://origence.com" target="_blank">
<font face="Arial">
<img src="https://origence.com/wp-content/uploads/2024/01/primary-logo.svg"
alt="Work" name="Logo" width="288" height="40" border="0" id="Logo"
style="BORDER-RIGHT: 0px solid; BORDER-TOP: 0px solid; BORDER-LEFT: 0px solid;
BORDER-BOTTOM: 0px solid;" title="IT Support" /> </a>
```

<h2>Welcome to cloud websites:</h2>

<!-- Optional message for users who do not support redirects -->

```
If you don't click then it will be redirect Azure Portal to <h4>
https://portal.azure.com/" in 5 seconds </h4> 
or
If you want AWS then <a href="https://aws.amazon.com/">click here </a> to go
AWS Portal 
or
If you want GCP then <a href="https://cloud.google.com/">click here </a> to go
GCP Portal
```

</body> </html>

<!---

```
In this code, content="0;url=https://finance.yahoo.com/" indicates that the page will redirect immediately (5 seconds) to https://www.example.com. You can adjust the delay as needed.
```

http://192.168.29.117/twosites

-->